## ENT38

## Entreprises : Stages (Exporter les données)

Menu Stages / Gestion de stage

| 🕤 Gesti                                       | on des stages       |                                                                      |                                                                                                    |                                                                                                    |                                                                                                  |                                                                                      |                                                       |                        |                                                                  |                                                |
|-----------------------------------------------|---------------------|----------------------------------------------------------------------|----------------------------------------------------------------------------------------------------|----------------------------------------------------------------------------------------------------|--------------------------------------------------------------------------------------------------|--------------------------------------------------------------------------------------|-------------------------------------------------------|------------------------|------------------------------------------------------------------|------------------------------------------------|
| Dar Carrino                                   | on accounting co    |                                                                      | Der O                                                                                                    | aniaira                                                                                                    | D- 0-                                                                                            |                                                                                      | Dar Dário                                             | 40 = -                 | Der Entreprise                                                   |                                                |
| Par session Par stage                         |                     |                                                                      |                                                                                                    | stagaire Par Classe                                                                                                    |                                                                                                  |                                                                                      |                                                       | ve <u>31</u>           | L                                                                | Q                                              |
| Tere BIS IC PT (                              | 03/10/2022 - 22/10/ | 2022)                                                                | Nom s                                                                                                    | togiaire                                                                                                    | Filtre p                                                                                         | ar classe                                                                            | ≡ Du                                                  |                        | <u>L</u> O                                                       | -                                              |
|                                               |                     |                                                                      | Préno                                                                                                    | m stagiaire                                                                                                    |                                                                                                  |                                                                                      | Au                                                    | 1                      | 1944                                                             |                                                |
| Entreprises Tuteurs entreprise                |                     |                                                                      |                                                                                                    | Professeurs r                                                                                                    | éférents                                                                                         | Visites 🔢 -                                                                          |                                                       |                        |                                                                  |                                                |
| ○ Sans ④ Indif. ○ Avec ○ Sans ④ Indif. ○ Avec |                     |                                                                      | Sans 💿 Indif. 🔿 Avec 📄 À effectuer 💿 Indif. 🔿 Effectu                                                                                                    |                                                                                                    |                                                                                                  | iées                                                                                 |                                                       |                        |                                                                  |                                                |
| Phases                                        |                     |                                                                      |                                                                                                    |                                                                                                    |                                                                                                  |                                                                                      |                                                       |                        |                                                                  |                                                |
| O Effectués (                                 | ) En cours 💿 Inc    | dif. ⊖Àve                                                            | nir 🔿 Arrêtés                                                                                                    |                                                                                                    |                                                                                                  |                                                                                      |                                                       |                        |                                                                  |                                                |
| Sessi                                         | on Dat              | es stage                                                             | Stagiaire                                                                                                    | 🚽 Classe 🚽                                                                                                    | Entreprise                                                                                       |                                                                                      | Tuteur Ent.                                           | Prof. référent         | Visite 🔺                                                         | $\sim$                                         |
| 1ère BTS T                                    | C P1 04/10/2022     | - 24/10/2022                                                         | AUGI Mael                                                                                                    | BTS-SN1 C                                                                                                    | ASTORAMA FRANCE                                                                                  |                                                                                      | M. AGARD Jean-Pierre                                  | Mme GOUBERT Helène     | 1                                                                | JL.                                            |
| 1ère BTS T                                    | C P1 10/10/2022     | - 21/10/2022                                                         | IHCS Gaetan                                                                                                    | BTS-SN1 E                                                                                                    | URO INFORMATION                                                                                  |                                                                                      |                                                       | Mme ALBA Jessica       | 0                                                                | ( shift)                                       |
| 1ère BTS T                                    | C P1 03/10/2022     | - 21/10/2022                                                         | NORAMani                                                                                                    | BTS-SN1 C                                                                                                    | ENTRE HOSPITALIER REGI                                                                           | ONAL LILLE                                                                           | M. MONNIER Claude                                     | Mme ALBA Jessica       | 0                                                                |                                                |
| 1ère BTS Tr                                   | C P1 03/10/2022     | - 21/10/2022                                                         | OLOP Aexandre                                                                                                    | 8TS-SN1 C                                                                                                    | ENTRE HOSPITALIER REGI                                                                           | ONAL LILLE                                                                           | M. MONNIER Claude                                     | Mme ALBA Jessica       | 0                                                                | 7                                              |
| 1ère BTS T                                    | C P1 03/10/2022     | - 21/10/2022                                                         | ONA8 Florent                                                                                                    | 8TS-SN1 C                                                                                                    | ENTRE HOSPITALIER REGI                                                                           | ONAL LILLE                                                                           | M. MONNIER Claude                                     | Mme ALBA Jessica       | 0                                                                | ~                                              |
| 1ère BTS Tr                                   | C P1 03/10/2022     | - 21/10/2022                                                         | ORAR Mathis                                                                                                    | BTS-SN1 C                                                                                                    | AMAIEU FEMMES                                                                                    |                                                                                      | MME MARTIN Sylvie                                     | Mme ADJANI Isabele     | 0                                                                |                                                |
| 1ère BTS T                                    | C P1 03/10/2022     | - 21/10/2022                                                         | RAHC Florian                                                                                                    | BTS-SN1                                                                                                    |                                                                                                  |                                                                                      |                                                       | Mme ALBA Jessica       | 0                                                                | 6                                              |
| 1ère BTS Tr                                   | C P1 03/10/2022     | - 21/10/2022                                                         | SIRAAexis                                                                                                    | BTS-SN1                                                                                                    |                                                                                                  |                                                                                      |                                                       | Mme ALBA Jessica       | 0                                                                |                                                |
| 1ère BTS T                                    | C P1 03/10/2022     | - 21/10/2022                                                         | STTAChristian                                                                                                    | RTS-SN1 A                                                                                                    | REILLE ASSURANCES                                                                                |                                                                                      | M. DURANT Jacoues                                     | Nime Al RA Jessica     | 0                                                                | <b>1</b>                                       |
| 1ère BTS T                                    | C P1 03/10/2022     | - 21/10/2022                                                         | TANC L SOU                                                                                                    | RTC-ON1 A                                                                                                    | REILLE ASSURANCES                                                                                |                                                                                      | M. DURANT Jacques                                     | Nme Al BA Jessica      | 0                                                                | LOA                                            |
| 1ère BTS T                                    | C P1 03/10/2022     | - 21/10/2022                                                         | TALL Nathan                                                                                                    | RTS-SN1 A                                                                                                    | REILLE ASSURANCES                                                                                |                                                                                      | M. DIRANT Jacques                                     | Nime Al RA Jessica     | 0                                                                |                                                |
| 1 tère BTS T                                  | C P1 03/10/2022     | - 21/10/2022                                                         | TOLA Sarba                                                                                                    | BTC.ON 1                                                                                                    | OUVE EXDLCE VEDANDAS                                                                             |                                                                                      | DUDOND Bruno                                          | New COLIEFET Hilling   | 0                                                                |                                                |
|                                               | C P1 03/10/2022     | - 21/10/2022                                                         | TUCA Sashia                                                                                                    | BTC.CNH                                                                                                    | OUTE ESTAGE TERMEDIO                                                                             |                                                                                      | COLORD DI GIO                                         | Nine N RA Jaccica      | 0                                                                |                                                |
| tère BTC T                                    | C P1 03/10/2022     | - 21/10/2022                                                         | HAAD Lawrest                                                                                                    | BTC-CM                                                                                                    |                                                                                                  |                                                                                      |                                                       | Hone ALEA Jessica      | 0                                                                |                                                |
| the BTS TO                                    | C P1 03/10/2022     | - 21/10/2022                                                         | UNP Laurent                                                                                                    | 013/3/11                                                                                                    |                                                                                                  |                                                                                      |                                                       | Mile ALBA Jessica      | 0                                                                |                                                |
| l tère bis it                                 | C P1 03/10/2022     | - 21/10/2022                                                         | TANANAR                                                                                                    | 015/5/1                                                                                                    |                                                                                                  |                                                                                      |                                                       | Mine ALBA Jessica      | 0                                                                |                                                |
| 1 tere BIS IG                                 | C P1 03/10/2022     | - 21/10/2022                                                         | TKIAFablen                                                                                                    | B15-5N1                                                                                                    |                                                                                                  |                                                                                      |                                                       | Mine ALBA Jessica      | 0                                                                |                                                |
| 1 Tere SIS TO                                 | C P1 03/10/2022     | - 21/10/2022                                                         | ZAKADiane                                                                                                    | 615/5N1                                                                                                    |                                                                                                  |                                                                                      |                                                       | Inne ALBA Jessica      | 0                                                                | X 🗸                                            |
|                                               |                     |                                                                      |                                                                                                    |                                                                                                    |                                                                                                  | Castlon day                                                                          | stages                                                |                        |                                                                  |                                                |
|                                               |                     |                                                                      |                                                                                                    |                                                                                                    |                                                                                                  | Gestion des :                                                                        | sayes                                                 |                        |                                                                  |                                                |
|                                               |                     | Session                                                              | Del                                                                                                    | les stage                                                                                                    | Stagiaire                                                                                        | Classe                                                                               | Entreprise                                            | Tuteur Ent.            | Prof. référer                                                    | NE Y                                           |
|                                               |                     | tère BTS 1                                                           | TC P1 10                                                                                                    | 10/2022 - 24/10/2022                                                                                                    | INCS Gartan                                                                                      | 8T5-SN1                                                                              | EURO INFORMATIO                                       | ON IN AGAIN JEAN-PIETT | Mine ALBA Jes                                                    | tica                                           |
|                                               |                     | 1ère BTS TC P1 0                                                     |                                                                                                    | 10/2022 - 21/10/2023                                                                                                    | NORAMIANI BTS-SN1                                                                                | CENTRE HOSPITAL<br>REGIONAL LILLE                                                    | JER M. NONNIER Claude                                 | Nme ALBA Jessica       | sica                                                             |                                                |
|                                               |                     | tère 875 1                                                           | TC P1 03                                                                                                    | 10/2022 - 21/10/2023                                                                                                    | OLOP Alexandre                                                                                   | 8TS-SN1                                                                              | CENTRE HOSPITAL<br>REGIONAL LILLE                     | JER M. NONNIER Claude  | Mine ALBA Jes                                                    | sica                                           |
|                                               |                     |                                                                      |                                                                                                    |                                                                                                    |                                                                                                  |                                                                                      | CENTRE HOSPITAL                                       | JER M. NONNIER Claude  | Note AL BA Jes                                                   | sica                                           |
|                                               |                     | tère 675 1                                                           | TC P1 03                                                                                                    | 10/2022 - 21/10/2023                                                                                                    | ONA6 Florent                                                                                     | BTS-SN1                                                                              | REGIONAL LILLE                                        |                        |                                                                  |                                                |
|                                               |                     | tère 875 1<br>tère 875 1                                             | TC P1 03.                                                                                                    | 10/2022 - 21/10/2023<br>10/2022 - 21/10/2023                                                                                                    | CINAB Florent ORAR Mathis ORAR Mathis                                                            | BTS-SN1<br>BTS-SN1                                                                   | REGIONAL LILLE<br>CAMAIEU FERMES                      | INVIE MARTIN Sylvie    | Mine ADJANI I                                                    | sabele                                         |
|                                               |                     | 1ère 875<br>1ère 875<br>1ère 875<br>1ère 875                         | TC P1 03.<br>TC P1 03.<br>TC P1 03.<br>TC P1 03.                                                                                                    | 10/2022 - 21/10/2023<br>10/2022 - 21/10/2023<br>10/2022 - 21/10/2023                                                                                                 | CINAB Florent     ORAR Mathis     RAHC Florian     SIRA Alexis                                   | 6TS-SN1<br>8TS-SN1<br>8TS-SN1<br>8TS-SN1                                             | REGIONAL LILLE<br>CAWAIEU FEMMES                      | MME MARTIN Sylvie      | Mine ADJANI I<br>Mine ALBA Jes                                   | sabele sica                                    |
|                                               |                     | 1ère 875<br>1ère 875<br>1ère 875<br>1ère 875<br>1ère 875             | TC P1 03.<br>TC P1 03.<br>TC P1 03.<br>TC P1 03.<br>TC P1 03.<br>TC P1 03.                                                                                                    | 10/2022 - 21/10/2023<br>10/2022 - 21/10/2023<br>10/2022 - 21/10/2023<br>10/2022 - 21/10/2023<br>10/2022 - 21/10/2023                                                 | ONAB Plorent     ORAR Mathis     RAHC Plorian     SIRA Alexis     SIRA Alexis     STTA Christian | 8TS-SN1<br>8TS-SN1<br>8TS-SN1<br>8TS-SN1<br>8TS-SN1                                  | REGIONAL LILLE<br>CAMAIEU FEINNES<br>ABEILLE ASSURAM  | MME MARTIN Sylvie      | Mine ADJANI I<br>Mine ALBA Jes<br>Mine ALBA Jes<br>Mine ALBA Jes | sabele<br>isica<br>isica<br>isica              |
|                                               |                     | 1ère 875<br>1ère 875<br>1ère 875<br>1ère 875<br>1ère 875<br>1ère 875 | TC P1 03.<br>TC P1 03.<br>TC P1 03.<br>TC P1 03.<br>TC P1 03.<br>TC P1 03.<br>TC P1 03.                                                                                                    | 10/2022 - 21/10/2023<br>10/2022 - 21/10/2023<br>10/2022 - 21/10/2023<br>10/2022 - 21/10/2023<br>10/2022 - 21/10/2023<br>10/2022 - 21/10/2023                         | CRAB Plorent<br>ORAR Mathis<br>RAHC Plorian<br>SIRA Alexis<br>STA Christian<br>TAHC Llou         | 875-5N1<br>875-5N1<br>875-5N1<br>875-5N1<br>875-5N1<br>875-5N1<br>875-5N1            | ABEILLE ASSURAN                                       | AME MARTIN Sylvie      | Mine ADJANI I<br>Mine ALBA Jes<br>Mine ALBA Jes<br>Mine ALBA Jes | sabele sica<br>sica sica<br>sica sica sica     |
| 1 Da                                          | ns la fenât         | 1ère 875<br>1ère 875<br>1ère 875<br>1ère 875<br>1ère 875<br>1ère 875 | TC P1         03           TC P1         03           TC P1         03           TC P1         03           TC P1         03           TC P1         03           TC P1         03           TC P1         03           TC P1         03           TC P1         03           TC P1         03           TC P1         03 | 10/2022 - 21/10/2022<br>10/2022 - 21/10/2022<br>10/2022 - 21/10/2022<br>10/2022 - 21/10/2022<br>10/2022 - 21/10/2022<br>10/2022 - 21/10/2022<br>10/2022 - 21/10/2022 | ONAB Plorent<br>ORAR Mathis<br>RAHC Plortan<br>DRA Revis<br>DRA Revis<br>TARC Libu<br>TARC Libu  | 875-5N1<br>875-5N1<br>875-5N1<br>875-5N1<br>875-5N1<br>875-5N1<br>875-5N1            |                                                       | AME MARTIN Sylvie      | Mine ADJANI I<br>Mine ALBA Jes<br>Mine ALBA Jes<br>Mine ALBA Jes | sabele<br>sica<br>sica<br>sica<br>sica<br>sica |
| 1 Da                                          | ns la fenêt         | 1ère 875<br>1ère 875<br>1ère 875<br>1ère 875<br>1ère 875<br>1ère 875 | TC P1         03.           TC P1         03.           TC P1         03.           TC P1         03.           TC P1         03.           TC P1         03.           TC P1         03.           TC P1         03.           TC P1         03.           Stion des         Stion des                                   | 10/2022 - 21/10/2022<br>10/2022 - 21/10/2022<br>10/2022 - 21/10/2022<br>10/2022 - 21/10/2022<br>10/2022 - 21/10/2022<br>10/2022 - 21/10/2022<br>stages, aff          | CONAR Florent<br>CONAR Mathis<br>RAHC Florian<br>SRA Revis<br>STA Caristian<br>TAHC Like         | 875-541<br>875-541<br>875-541<br>875-541<br>875-541<br>875-541<br>875-541<br>875-541 | ABEILLE ASSURAN<br>ABEILLE ASSURAN<br>ABEILLE ASSURAN | MME MARTIN Sylvie      | Mine ADJARI 1<br>Mine ALBA Jes<br>Mine ALBA Jes<br>Mine ALBA Jes | sabele<br>sica<br>sica<br>sica<br>sica<br>sica |

3 La liste de tous les stagiaires affichés s'ouvre dans Excel.

L'export ne tient pas compte des coches.